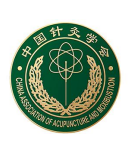

# 中国针灸学会奖励申报系统

# 申报人操作手册

#### 目录

| 第1章 | :引言      | . 2 |
|-----|----------|-----|
| 第2章 |          | .3  |
| 2.1 | 申报人      | 3   |
| 2.  | 1.1 登录   | 3   |
| 2.  | 1.2 奖励申报 | 4   |

# 第1章 引言

本用户手册的编写目的是帮助用户了解《中国针灸学会奖励申报系统》对系统的操作;本用户手册的读者对象为:使用该系统的申报人。

# 第2章 奖励申报系统

## 2.1 申报人

## 2.1.1 登录

访问地址: <u>https://vip.caam.cn/question/#/login</u> 账号为推荐单位为申报人创建的用户名和密码, 密码默认为 123456 **中国针灸学会奖励申报系统** 

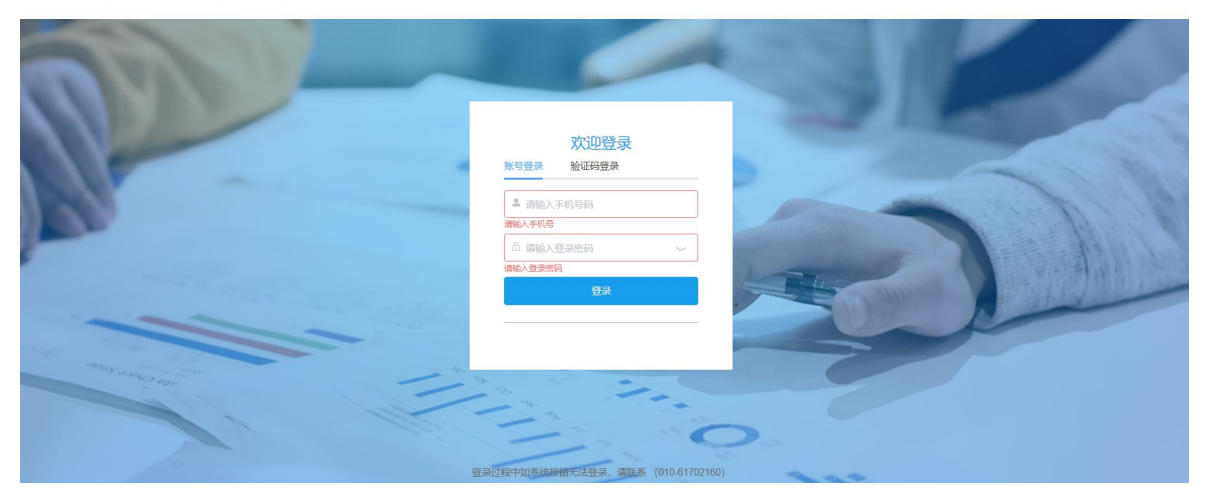

## 2.1.2 奖励申报

### 2.1.2.1 列表

显示活动名称、开启状态、申报状态、申报类型、申报项目名称、审核状态、审核不通过 理由。

| ♠ 首页   | ≣ | 首页 | 首页 / 申按管理 / 奖励中报 用户操作手册       |      |      |      |                  |      |         |       |  |
|--------|---|----|-------------------------------|------|------|------|------------------|------|---------|-------|--|
| / 奖励申报 |   | 序号 | 活动名称                          | 开启状态 | 申报状态 | 申报类型 | 申报项目名称           | 审核状态 | 审核不通过理由 | 操作    |  |
| 1 会员中心 |   | 1  | 2024年中国针灸学会科学技术奖(科普<br>美)测试   | 已开启  | 未申报  | 单位推荐 |                  |      | —       | 开始申报  |  |
|        |   | 2  | 2022年中国针灸学会科学技术奖(临床应<br>用研究类) | 未开启  | 未申报  | 院士推荐 |                  |      | —       | 开始归相投 |  |
|        |   | 3  | 2022年中国针灸学会科学技术奖(基础研<br>究类)   | 未开启  | 未申报  | 院士推荐 |                  | _    | —       | 开始归相投 |  |
|        |   | 4  | 2022年中国针灸学会科学技术奖 (科普<br>类)    | 未开启  | 未申报  | 院士推荐 |                  |      | —       | 开始申报  |  |
|        |   |    |                               |      |      | 共4条  | 20条/页 ~ 〈 1 〉 前往 | 1页   |         |       |  |

找到申报类型为单位推荐的活动,点击开始申报

### 2.1.2.2 开始申报

- 找到申报类型为单位推荐的活动(说明推荐单位已添加好申报人),点击开始申报,进入 在线填报页。
- ▶ 根据目录填写不同的信息以及上传的文件,可点击目录导航直接切换。
- ▶ 全部填写完成并检查填写要求无误后,点击提交,提交成功后由推荐单位进行审核。
- 每个项目只能提交一次,请谨慎提交,当信息不确定或信息不完善时,可点击保存,等待 下次提交。

| 目录                                                                                         | 用户名:4▼                                                                                                    |
|--------------------------------------------------------------------------------------------|----------------------------------------------------------------------------------------------------|
| 《中国针灸学会科学技术申报书》填写说明                                                                        | 中国针灸学会科学技术奖申报书(科普类)——单位推荐                                                                                                    |
| 日 求<br>(中国针灸学会科学技术中服书) 集写说明<br>项目基本情况等材料<br>推荐单位意见。<br>推荐专家意见<br>主要证明目录<br>附件<br>全部能文 下取文件 | ルーホイ<br>中国针灸学会科学技术奖申报书(科普类)——单位推荐<br>必好、請按填写要求认真填写申报书、填写过程中可随时保存、确认无误后正式提交<br>化中国针灸学会科学技术申报书)填写说明<br>1.(中国针灸学会科学技术申报书)填写说明<br>化中国针灸学会科学技术申报书)填写说明<br>不同智技学会科学技术申报书)其中国针灸学会科学技术读中的基本技术文件和主要依据、必须严格技规定的格式、栏目及所列标题如乐、全面<br>填写、(中国针灸学会科学技术申报书) 基中国针灸学会科学技术读中的基本技术文件和主要依据、必须严格技规定的格式、栏目及所对标题如乐、全面<br>填写、(中国针灸学会科学技术律报书) 基中国针灸学会科学技术读中报书) 次为于十六年本4(高207毫米、宽210毫米) 纸型要要、双面印刷、文<br>为图素或限定在高57毫米、宽170毫米的服物问即,左边为读订边、宽度不小于25毫米、正文内容所有学型应不小于5号字、申报书及其附件应该订<br>应一册、其大小规格应一致、装订后的(中国针灸学会科学技术读申报书)如后加封面。(中国针灸学会科学技术读申报书)如后加封面。<br>学校术奖励力公室当年推荐通知的要求报送材料、一、项目基本情况(24种)的选择在()中填写、L型X、其中认为基础研究学、L为临床如用研<br>定学、K方科学描及学、(许号)和(编号)由中国针灸学会科学技术奖单版书》如后加封面。(中国针灸学会科学技术奖中版书)如后称如开研<br>定学、K方科学描及学、(许号)和(编号)由中国针灸学会科学技术奖学版为公室统、填写。(项目各称)(中文)要推测、推测,其他,并能规<br>彩虹间断确定财大物域和问题的完成作出创造性贡献,并具备下列条件之一的完成上、①提出和确定项目的总体方案设计相组、协调、管理项目的<br>实施、企具建序式成为值为项目的完成作出创造性贡献,在成果的研究过程中的重要技术输出,并被规责教术人从<br>左至表 人上到下顺序并列、(主要完成单位) 推动项目的完成作出创造性贡献,在规模型研究过程中,其实施委单位的推动复入发展的<br>4. 电影体验学表书,对该成成规模的研究这里理要并用的单位。发表示成本小人之至否、从上到下顺序并列、(主要完成单位) 推动项目的完成作出创造性贡献,在成果的研究这里理要开的的地人发至去、人上对下顺序并列、(中原体也)加其专人人类图示 |
|                                                                                            | 小、空贝如被菌毒素件,不必服效和感到的起因重要(下加)等位。这类两位机力的加生过,这类两位机力的加生过,也与10m的形式,但中枢电位的由于自我加入包(面)单位,使变用 也的为他式,也不可能有一些不可能不后,请洋地填写密规以及定使审查机构。 使变为 填 建定应审查机构加出的项目完成单位规定的保暖起始日期, 《 使变 引 即》填写经定管审查机构加出的项目完成单位规定的保暖起始日期, 《保密期限》应填写整数年限。《定密审查机构》指有权审定批准项目密级的上级主管部门。《主题词》按《国家汉语主题词表》填写与推荐项目技术内容密切相关的主题词3至7个,每个词语间应加下;"号,《学科分类名称与代码》是评审过程中选择主审员的主要依据,应按《中国针灸学会科学技术学学科代码表》认真填写。《项目来源》按项目的来源填写相应的类别:A、国家计划:指正式列入国家计划项目,A1、国家攻关计划,A2、863计                                                                                                    |

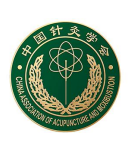

# 中国针灸学会奖励申报系统

# 推荐单位操作手册

#### 目录

| 第 | 1  | 章   | 引言       | 2 |
|---|----|-----|----------|---|
| 第 | 2  | 章   | 奖励申报系统   | 3 |
|   | 2. | 1 扌 | 维荐单位     | 3 |
|   |    | 2.1 | .1 登录    | 3 |
|   |    | 2.1 | .2 申报人管理 | 4 |
|   |    | 2.1 | .3 推荐管理  | 6 |

# 第1章 引言

本用户手册的编写目的是帮助用户了解《中国针灸学会奖励申报系统》对系统的操作;本用户手册的读者对象为:使用该系统的推荐单位工作人员。

# 第2章 奖励申报系统

## 2.1 推荐单位

## 2.1.1 登录

访问地址: https://vip.caam.cn/question/#/login 账号为中国针灸学会为推荐单位创建的用户名和密码 中国针灸学会奖励申报系统

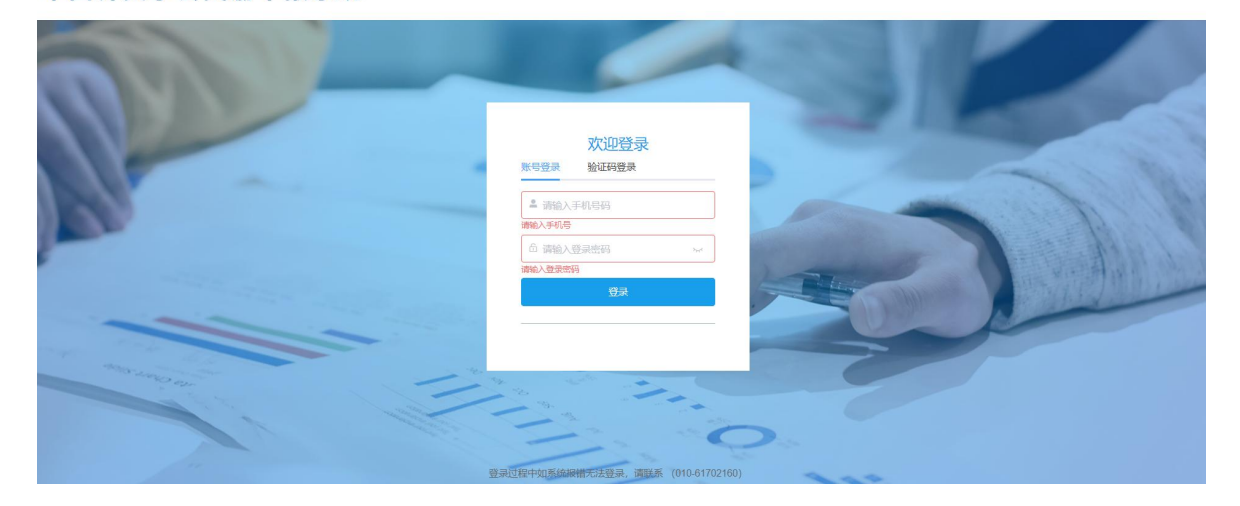

## 2.1.2 申报人管理

### 2.1.2.1 列表

- ▶ 显示活动名称、开启状态、推荐名额、已用名额
- 中国针灸学会会给每个项目分配不同的推荐名额,推荐单位根据分配的推荐名额来添加帐号,如当前是2个推荐名额,则只能添加两个申报账号

| ♠ 首页    | <b>三</b> 首页 |                               |           |                |      |        |  |  |  |  |
|---------|-------------|-------------------------------|-----------|----------------|------|--------|--|--|--|--|
| ▲ 申报人管理 | 序号          | 活动名称                          | 开启状态      | 推荐名额           | 己用名額 | 操作     |  |  |  |  |
| ▲ 推荐管理  | 1           | 2022年中国针灸学会科学技术奖(科普<br>类)     | 未开启       | 0              | 0    | 申报名额管理 |  |  |  |  |
|         | 2           | 2022年中国针灸学会科学技术奖(基础研<br>究类)   | 未开启       | 0              | 0    | 申报名級管理 |  |  |  |  |
|         | 3           | 2022年中国针灸学会科学技术奖(临床应<br>用研究类) | 未开启       | 0              | 0    | 申报名额管理 |  |  |  |  |
|         | 4           | 2024年中国针灸学会科学技术奖(科普<br>类)测试   | 已开启       | 2              | 2    | 申报各额管理 |  |  |  |  |
|         |             |                               | 共4条 20条/页 | ◇ 〈 1 〉 前往 1 页 |      |        |  |  |  |  |

### 2.1.2.2 申报名额管理

▶ 根据活动点击申报名额管理,查看已添加的申报账号

| 名称 |                                 | Q. 搜索 + 添加 I | ↓报表工具 ~      |        |            |      |  |  |
|----|---------------------------------|--------------|--------------|--------|------------|------|--|--|
|    | 序号                              | 用户名          | 真实姓名         | 手机号    | 邮箱         | 操作   |  |  |
|    | 1                               | ceshishenbao | 测试申报         | 133    | 1          | ∠ 杨政 |  |  |
|    | 2                               | ceshi123     | ceshishenbao | 133226 | 123@23.com | ∠ 條政 |  |  |
|    | 其2条 <u>20%/页 ◇ 〈 1 〉 前往 1</u> 页 |              |              |        |            |      |  |  |

- ▶ 添加申报账号,每个活动都可添加不同的申报账号,如分配两个推荐名额,则最多只能添 加两个申报账号.
- ▶ 将添加好的申报账号及登录密码发送给申报人,申报人登录密码默认为123456。

|    | Q 搜索 + 添加    | ■ 报表工具 ~   |             |      |   |            |           |
|----|--------------|------------|-------------|------|---|------------|-----------|
| 序号 | 刷印名          | 真实姓名       | <b>四</b> 添加 |      | × | 邮箱         | 操作        |
| 1  | ceshishenbao | 测试申报       | * 用户名       |      |   | 1          | ∠ 柳政 自 删除 |
| 2  | ceshi123     | ceshishenb | * 真实姓名      |      |   | 123@23.com | 2.48改 俞服粉 |
|    |              |            | ^ 手机号       |      |   |            |           |
|    |              |            | * 邮箱        |      |   |            |           |
|    |              |            |             |      |   |            |           |
|    |              |            |             |      |   |            |           |
|    |              |            |             |      |   |            |           |
|    |              |            |             | 限存取消 |   |            |           |
|    |              |            |             |      |   |            |           |

## 2.1.3 推荐管理

### 2.1.3.1 列表

▶ 列表展示活动名称、开启状态、待推荐项目数、已推荐项目数。

| ♠ 首页    | 三 首页 | /推荐管理/推荐管理 用户操作手册             |              |                |        | 2 1 -       |
|---------|------|-------------------------------|--------------|----------------|--------|-------------|
| ▲ 申报人管理 | 地方学  | 会和其他相关单位推荐意见模板下载              | 分支机构推荐意见模板下载 |                |        |             |
| ▲ 推荐管理  | 序号   | 活动名称                          | 开启状态         | 待推荐项目数         | 已推荐项目数 | 操作          |
|         |      | 2022年中国针灸学会科学技术奖(科普           | + 11 ch      | 0              | 0      | 49-84-75 F2 |
|         | 1    | 类)                            | 木升启          | 0              | 0      | 推荐项目        |
|         | 2    | 2022年中国针灸学会科学技术奖(基础研究类)       | 未开启          | 0              | 0      | 推荐项目        |
|         | 3    | 2022年中国针灸学会科学技术奖(临床应<br>用研究类) | 未开启          | 0              | 0      | 推荐项目        |
|         | 4    | 2024年中国针灸学会科学技术奖(科普<br>类)测试   | 已开启          | 1              | 0      | 推荐项目        |
|         |      |                               | 共4条 20条/页    | ◇ 〈 1 〉 前往 1 页 |        |             |

### 2.1.3.2 推荐项目

▶ 点击推荐项目操作,查看推荐项目信息。

▶ 可查看申报人在线填报的数据,如确认无误,可点击推荐,提交至中国针灸学会进行审核。

| 序号                       | 项目编号  | 项目名称 | 申报人姓名 | 推荐状态 | 推荐时间 | 操作                 |  |  |
|--------------------------|-------|------|-------|------|------|--------------------|--|--|
| 1                        | 24091 | 333  | 4     | 待推荐  |      | 查 <b>奋 机带 不</b> 推荐 |  |  |
| 共1条 20%/页 > < 1 > 前往 1 页 |       |      |       |      |      |                    |  |  |

▶ 推荐需上传推荐意见文件,点击确认后推荐成功。

| 333 | 4    | 待推荐        |    |  |
|-----|------|------------|----|--|
|     |      | 提示         | ×  |  |
|     | 将文件拖 | 到此处,或点击上传  |    |  |
|     | 支持   | 文件格式: .pdf |    |  |
|     |      | 取消         | 确定 |  |
|     |      |            |    |  |